## Konfiguration für Hitachi Ultraschallsysteme mit DICOM

- Taste Pointer drücken
- am Bildschirm links unten auf Setup klicken
- im Menü oben links auf System klicken
- im Menü System Settings unter Network auf Adapter1 klicken
- unter IP Address klicken auf Specify an IP address
- IP Address: IP des US-Gerätes
- Subnet Mask: Subnetzmaske des Servers
- Default Gateway: Gateway-IP
- **OK**
- Menüpunkt Filing

- im Menü Setup Filing unter Filing -> Common -> Details unter Timing of Transfer den Punkt setzen bei Every image

- unter DICOM auf DICOM Server klicken
- Service: Storage Server
- Name: sonoGDT
- AE Title: sonoGDT
- IP: IP des Servers
- Port: 105
- Timeout: 5 s
- Haken bei Echo
- Register anklicken
- unter Server List den Storage Server anklicken und dann auf Connection Check klicken
- Apply
- Service: MWM Server
- Name: Worklist
- AE Title: US01
- IP: IP des Servers
- Port: 104
- Haken bei Echo
- Register anklicken
- unter Server List den MWM Server anklicken und dann auf Connection Check klicken
- Apply
- OK